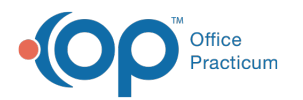

# Search for a Client - Client Search

Last Modified on 09/27/2022 8:13 am EDT

#### Path: Main Menu > Admissions Menu > Client Search

# About

There are two ways to search for and select a client within NextStep Clinical. You can use any of the Search fields throughout the system or with the Admissions permission, **Client Search**, you will be able to search for and select a client on the Client Search page. **Note**: If your Agency does not see the Admissions permissions listed in Maintain Users, contact NextStep Support to provide your Agency with the Client Search Main Menu Setup.

- Client Search
  - Filter Client Search
  - Sort Client Search

## **Client Search**

- 1. Navigate to Client Search by following the path above.
- 2. (Optional) Select the Active Clients or All Clients radio button. The Client Search page defaults to All Clients regardless of the client's admissions status.
- 3. In the Search field, enter part or all of a Client ID, Client Last Name, Client First Name, or Client Date of Birth.
- 4. The report displays all clients who match the search criteria. The row selected on the report displays with an orange background.
- 5. In the Set Client column, click the Select button to select the client.

You are returned to Main Menu where the selected client will become the active client. If a Discharged client is selected, you will only be able to select the buttons on the Main Menu that allow you to view or chart progress on a discharged client.

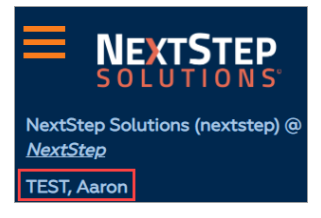

### **Filter Client Search**

Once the search results are displayed, you can filter the data by a specific column or multiple columns. Use the specific column search field to filter the report further.

| Client ID | Client Last Name | Client First Name | Date of Birth | Set Client |
|-----------|------------------|-------------------|---------------|------------|
|           |                  |                   |               |            |

#### Sort Client Search

Once the search results are displayed, you can sort the data further by clicking a column header to sort by that column.

| Client ID Client Last Name Client First Name Date of Birth Set Client |  |
|-----------------------------------------------------------------------|--|
|-----------------------------------------------------------------------|--|

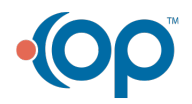